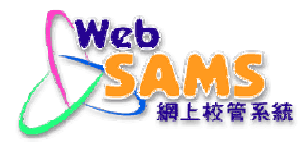

# USER MANUAL Financial Monitoring and Planning -Non-Recurrent Grant

(Document 27e)

# **Table of Contents**

| 1 | Modul  | le Overview                                                        | 1  |
|---|--------|--------------------------------------------------------------------|----|
|   | 1.1 In | NTRODUCTION                                                        | 1  |
|   | 1.1.1  | Objective                                                          | 1  |
|   | 1.2 F  | UNCTION CHART                                                      | 2  |
|   | 1.3 F  | LOW DIAGRAM                                                        | 3  |
|   | 1.4 In | NTERACTIONS WITH OTHER MODULES                                     | 4  |
| 2 | Opera  | tion Procedures                                                    | 6  |
|   | 2.1 N  | ION-RECURRENT GRANT                                                | 6  |
|   | 2.1.1  | Non-Recurrent Grant for Building - Add Transaction                 | 6  |
|   | 2.1.2  | Non-Recurrent Grant for Building - Modify Transaction              | 8  |
|   | 2.1.3  | Non-Recurrent Grant for Building - Delete Transaction              | 11 |
|   | 2.1.4  | Non-Recurrent Grant for Furniture & Equipment - Add Transaction    | 13 |
|   | 2.1.5  | Non-Recurrent Grant for Furniture & Equipment - Modify Transaction | 15 |
|   | 2.1.6  | Non-Recurrent Grant for Furniture & Equipment - Delete Transaction | 18 |
|   | 2.1.7  | Generate Report                                                    | 20 |

## 1 Module Overview

1.1 Introduction

## 1.1.1 Objective

This module allows users to maintain the Non-recurrent Grant Registration for the current accounting year. Year end closing concept does not apply here and therefore, there is no Pre-Year End and Year End process in this Module. The followings are some of the key features of FMP Non-Recurrent Grant Module:

- a. Users may choose to use Non-recurrent Grant Module only, or any other FMP modules.
- b. Non-Recurrent Grant for Furniture and Equipment is used to record the nonrecurrent grant received from EDB for the purchase of Furniture and Equipment. It includes information of Total Cost, EDB Subsidy and School's Share.
- c. Non-Recurrent Grant for Building is used to record the non-recurrent grant received from EDB for repairs and maintenance of building. It includes information of Total Cost, EDB Subsidy and School's Share. The amount is entered on a yearly basis.

# 1.2 Function Chart

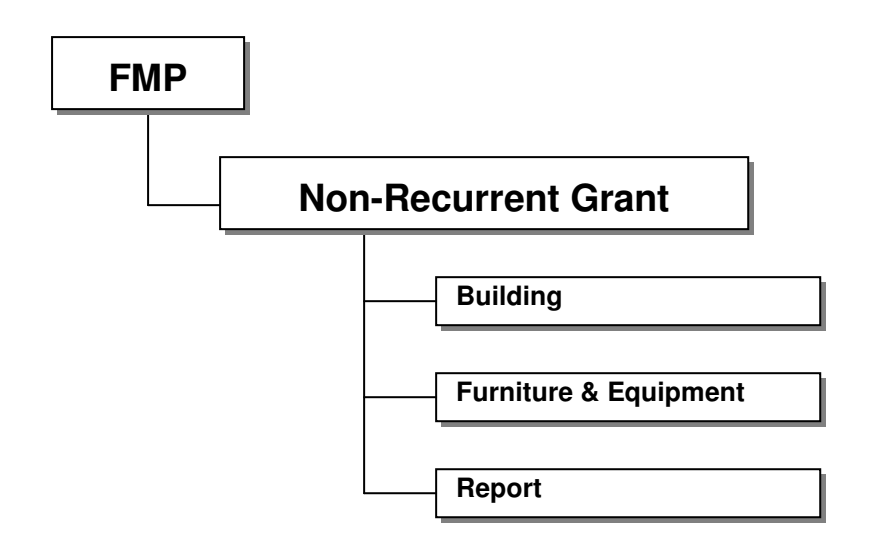

## 1.3 Flow Diagram

a. Non-Recurrent Grant for Building

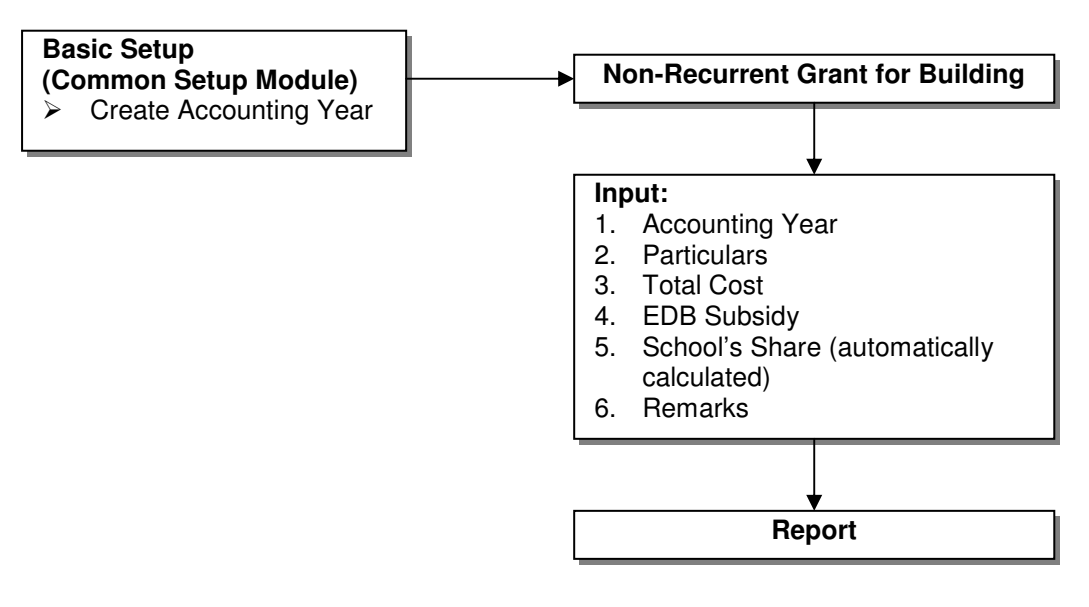

b. Non-Recurrent Grant for Furniture and Equipment

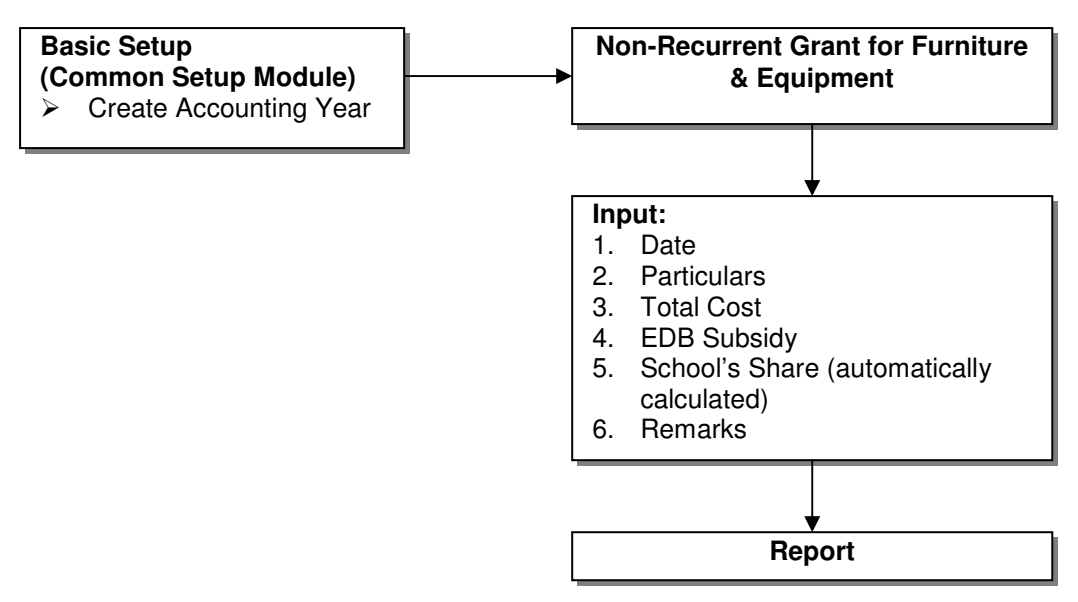

1.4 Interactions with Other Modules

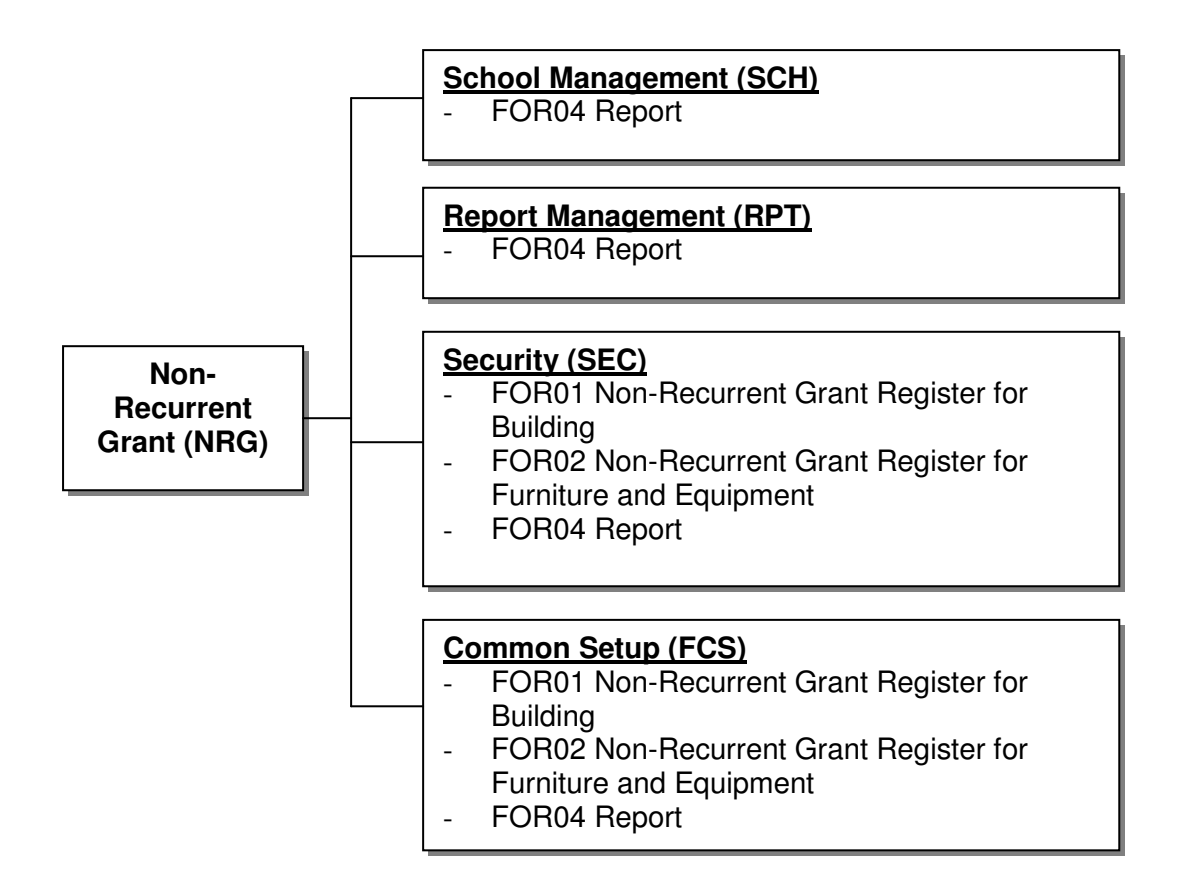

## Given Securit Grant Register for Building

- Common Setup (FCS)
  - Non-Recurrent Grant Module is effective.
- Security (SEC)
  - Insert Audit Trail to Security.
  - Check access rights to insert / update / delete building records.

# Given FOR02 – Non-Recurrent Grant Register for Furniture and Equipment

- Common Setup (FCS)
  - Non-Recurrent Grant Module is effective.
- Security (SEC)
  - Insert Audit Trail to Security.
  - Check access rights to insert / update / delete furniture and equipment records.

# Generation FOR04 – Report

- School Management (SCH)
  - Retrieve school name.
- Report Management (RPT)
  - Retrieve report template.
- Common Setup (FCS)
  - Non-Recurrent Grant Module is effective.

- Security (SEC)
  - Check access rights to preview & print / save report to file.

## 2 **Operation Procedures**

2.1 Non-Recurrent Grant

# 2.1.1 Non-Recurrent Grant for Building - Add Transaction

Function Description

Users can add a new non-recurrent grant for building transaction to record the non-recurrent grant received from EDB for repairs and maintenance of building. The amount is entered on a yearly basis.

- Pre-requisites
  - 1. Non-Recurrent Grant Module must be effective.
- User Procedures
  - 1. Click [FMP]  $\rightarrow$  [Non-Recurrent Grant]  $\rightarrow$  [Building] from the left menu.
  - 2. Select the School Level and enter the **Accounting Year**. School Level can be selected for through train school.
  - 3. Click **[Add]** button to add a new transaction. A new transaction line will be displayed.

| 🚰 WebSAMS System Version 0.9.0 (BUILD-07112002) - Mi                                                                                                    | crosoft Internet Explorer                                        |
|----------------------------------------------------------------------------------------------------|------------------------------------------------------------------|
| <u>File E</u> dit <u>Vi</u> ew F <u>a</u> vorites <u>T</u> ools <u>H</u> elp                                                                                                    |                                                                  |
| English Name                                                                                                    | User: jennifer Login Time: 21/08/2003 18:52 Logout   Help   中文版本 |
|                                                                                                    | Current School Year: 2001 21 August 2003 18:53                   |
| WebSAMS System Version 0.9.0 (BUILD-07112002) - Microsoft Internet Explorer         Ele       Edt       View       Favorites       Lodout       Help       Pack         English Name       User: jennifer       Login Time: 21/08/2003 18:52       Lodout       Help       Pack         Current School Year: 2001       21 August 2003 18       Current School Year: 2001       21 August 2003 18         FMP <ul> <li>Common Setup</li> <li>Budgeting</li> <li>Bookkeeping</li> <li>School Level</li> <li>School Level</li> <li>School Level</li> <li>Add</li> <li>Sales &amp; Stock</li> <li>Daity Coll. Summ</li> <li>Non-Recurrent</li> <li>Building</li> <li>Furniture &amp; Ec</li> <li>Report</li> <li>Building</li> </ul> |                                                                  |
| School Level     School Level     Accounting Year (YYYYYYYY)                                                                                                    | Secondary  2002/2003 To 2002/2003                                |
| CAR Sales & Stock Bailty Cell Sump                                                                                                    | E                                                                |
| Non-Recurrent (     Building                                                                                                    | 3                                                                |
| Furniture & Ec     Report                                                                                                    | ()<br>健主 Local intranet                                          |

4. Fill in the information.

| Bile Edit View Favori                                                    | sion 1.0.0 (BUILD-15102003a) - Microsoft Internet Explorer<br>tes Iools Help             |                  |                                        |                         | <u></u>                      |
|--------------------------------------------------------------------------|------------------------------------------------------------------------------------------|------------------|----------------------------------------|-------------------------|------------------------------|
| English Name                                                             |                                                                                          | User: fmpus      | er Login Time: 16<br>Current School Ye | /10/2003 17:26 Lo       | <u>16 October 2003 17:29</u> |
| Home<br>W FMP                                                            | [S-FOR01-01] FMP > Ilon-Recurrent Grant > Building                                       |                  |                                        |                         | ŕ                            |
| <ul> <li>Common Setup</li> <li>Budgeting</li> <li>Bookkeeping</li> </ul> | School Level Secondary<br>Accounting Year (\\\\\\\\\\\)<br>Accounting Year (\\\\\\\\\\\) |                  |                                        |                         |                              |
| Staff Cost     CAR     Sales & Stock                                     | Total Cost \$ 192,765.00                                                                 |                  |                                        |                         |                              |
| <ul> <li>Daily Coll. Summar</li> <li>Non-Recurrent Gra</li> </ul>        | EDB Subsidy \$ 165,400.00<br>School's Share \$ 27,365.00                                 |                  |                                        |                         | Rettom                       |
| Building     Furniture & Equip     Report                                | Accounting<br>Yea Particulars                                                            | Total Cost<br>\$ | EDB<br>Subsidy<br>\$                   | School's<br>Share<br>\$ | Remarks                      |
| Report Management     Customization                                      | Balance Brought Forward                                                                  | 162,765.00       | 135,400.00                             | 27,365.00               |                              |
| Customization                                                            | 2002/2003 Consider Maintenance                                                           | 30000            | 30000                                  | 0.00                    |                              |
|                                                                          | Balance Carried Forward                                                                  | 192,765.00       | 165,400.00                             | 27,365.00               | X                            |
|                                                                          | 🚺 Add) 🧐 Edit 🔀 Delete 🔲 🕁 Save                                                          |                  |                                        |                         | _Top<br>4 -                  |
|                                                                          | · · · · · · · · · · · · · · · · · · ·                                                    |                  |                                        |                         |                              |
| ê)                                                                       | 5 7                                                                                      |                  |                                        |                         | Differnet                    |

- 5. Users can click [Add] button.
- 6. Repeat steps 3 to 4 to add in more transactions.
- 7. Click **[Save]** button. All the input transactions will be saved.
- Post-effects
  - 1. The transaction is added in the Non-Recurrent Grant Register. The information of Total Cost, EDB Subsidy and School's Share are recorded in the Register.
- Notes
  - 1. If the accounting year of the newly added transaction is not within the selected accounting years, an error message will be prompted.
  - 2. The amount for Total Cost must be greater than zero.
  - 3. Upon saving, the system will check the completeness of all the mandatory fields.
  - 4. Future date is not allowed.
  - 5. The Cost, EDB Subsidy and School's Share shown on the top represent the up-to-date grand total amount.
  - 6. The Balance Brought Forward and Carried Forward represent the amount for the specified Accounting Year range.

| WebSAMS System Ver                                                       | sion 1.0.0       | ) (BUILD-15102<br>Is Help                                                                                                    | 2003a) - Microsoft Internet Explorer                                                                                                    |                                                                                                    |                      |                         |                               |         |
|--------------------------------------------------------------------------|------------------|----------------------------------------------------------------------------------------------------|----------------------------------------------------------------------------------------------------|----------------------------------------------------------------------------------------------------|----------------------|-------------------------|-------------------------------|---------|
| English Name                                                             | 2.0              |                                                                                                    |                                                                                                    | User: fmpu                                                                                                    | aser Login Time: 16  | 5/10/2003 17:26 Lo      | gout   <u>Help</u>   <u>4</u> | 交版本     |
|                                                                          |                  |                                                                                                    |                                                                                                    |                                                                                                    | Current School Y     | ear: 2001               | 16 October 200                | 3 17:29 |
| • Home<br>W FMP                                                          | [S-FOR0          | 1-01] FMP > Nor                                                                                                    | 003a) - Microsoft Internet Explorer<br>User: fmpuser Legin Time: 16/10/2003 17:26 Lonott 1 Help: 1 中交版本<br>Current School Year: 2001 16 October 2003 17:29<br>-Recurrent Grant > Building<br>Secondary<br>(VVVV) 2002/2003 To 2002/2003<br>Secondary<br>(VVVV) 2002/2003 To 2002/2003<br>Secondary<br>(VVVV) |                                                                                                    |                      |                         |                               |         |
| <ul> <li>Common Setup</li> <li>Budgeting</li> <li>Bookkeeping</li> </ul> | School<br>Accoun | n 1.0.0 (BUILD-15102003.) - Microsoft Internet Explorer<br>Tols theb<br>User: finguser Legin Time: 16/10/2003 17:26 Logont   Help   中文版本<br>Current School Year: 2001 16 October 2003 17:29<br>FOR01-01] FMP > Hon-Recurrent Grant > Building<br>chool Level Scoondary<br>ccounting Year (\\\\\\\\\\\\\\\\\\\\\\\\\\\\\\\\\\\\ |                                                                                                    |                                                                                                    |                      |                         |                               |         |
| <ul> <li>Staff Cost</li> <li>CAR</li> </ul>                              | Se Se            | arch 🔁 Add                                                                                                    | Reset                                                                                                    | User: fmpuser Legin Time: 16/10/2003 17:26 Lotout   Help.   中文版本<br>Current School Year: 2001 16 October 2003 17:29<br>5<br>5<br>5<br>70tal Cost Subsidy School"s Remarks<br>5 162,765.00 135,400.00 27,365.00 6<br>192,765.00 165,400.00 27,365.00 6<br>192,765.00 165,400.00 27,365.00 7<br>Top |                      |                         |                               |         |
| Sales & Stock                                                            | FOR SU           | ost                                                                                                    | \$ 165400.00                                                                                                    |                                                                                                    |                      |                         |                               |         |
| Daily Coll. Summar                                                       | School           | 's Share                                                                                                    | \$ 27,365.00                                                                                                    | 5                                                                                                    |                      |                         |                               |         |
| Non-Recurrent Gra     Building                                           | School's Share   |                                                                                                    |                                                                                                    |                                                                                                    |                      |                         | ✓Bot                          | tom     |
| Furniture & Equip<br>Report                                              |                  | Accounting<br>Year<br>(YYYYYYYY)                                                                                                    | Particulars                                                                                                    | Total Cost<br>\$                                                                                                    | EDB<br>Subsidy<br>\$ | School's<br>Share<br>\$ | Remarks                       |         |
| <ul> <li>Report Management</li> <li>Customization</li> </ul>             |                  |                                                                                                    | Balance Brought Forward                                                                                                    | 162,765.00                                                                                                    | 135,400.00           | 27,365.00               | *                             |         |
| GustoninLution                                                           |                  | 2002/2003                                                                                                    | Conidor Maintenance                                                                                                    | 30000                                                                                                    | 30000                | 0.00                    | $\geq$                        | 6       |
|                                                                          |                  |                                                                                                    | Balance Carried Forward                                                                                                    | 192,765.00                                                                                                    | 165,400.00           | 27,365.00               |                               |         |
|                                                                          | 🔁 Add            | Edit 🛛                                                                                                    | Delete 🔙 Save                                                                                                    |                                                                                                    |                      |                         | -                             | Тор     |
|                                                                          | 4                |                                                                                                    |                                                                                                    |                                                                                                    |                      |                         |                               | × *     |
| ē                                                                        |                  |                                                                                                    |                                                                                                    |                                                                                                    |                      |                         | 🔮 Internet                    |         |

## 2.1.2 Non-Recurrent Grant for Building - Modify Transaction

Function Description

Users can modify existing transactions. The change will be effective instantly.

- Pre-requisites
  - 1. The transaction must exist.
- <sup>1</sup> User Procedures
  - 1. Click **[FMP]**  $\rightarrow$  **[Non-Recurrent Grant]**  $\rightarrow$  **[Building]** from the left menu.
  - 2. Select School Level and enter the **Accounting Year**. School Level can be selected for through train school.

| 🖉 WebSAMS System Ve                                                                                                    | rsion 1.0.0 (BUILD-13082003a) - Microsoft Internet                                                                                | Explorer                                    |                                   |
|----------------------------------------------------------------------------------------------------|----------------------------------------------------------------------------------------------------|---------------------------------------------|-----------------------------------|
| <u>File E</u> dit <u>V</u> iew F <u>a</u> vor                                                                                                    | ites <u>T</u> ools <u>H</u> elp                                                                                                   |                                             | <b>11</b>                         |
| Drimow, Obt. (Cohool)                                                                                                    | Time (I)                                                                                                    | User: jennifer Login Time: 15/08/2003 11:54 | ogout   <u>Help</u>   <u>中文版本</u> |
| Primary Awi (School                                                                                                    | Type 2)                                                                                                    | Current School Year: 2002                   | 15 August 2003 13:41              |
| <ul> <li>Home</li> <li>Staff Deployment</li> <li>Staff</li> <li>FMP</li> <li>Common Setup</li> <li>Budgeting</li> <li>Bookkeeping</li> <li>Staff Cost</li> <li>CAR</li> <li>Sales &amp; Stock</li> <li>Daily Coll. Summar</li> <li>Non-Recurrent Gra</li> <li>Building</li> <li>Furniture &amp; Equip</li> <li>Report</li> <li>Report Management</li> <li>Customization</li> </ul> | [S-FORD1-01] FMP > Hon-Recurrent Grant Register ><br>School Level<br>Accounting Year (YYYYYYY 1999/2000<br>Search Add Preset<br>3 | 2 Building                                  |                                   |
|                                                                                                    | ٩                                                                                                    |                                             |                                   |
| 🕘 Done                                                                                                    |                                                                                                    |                                             | 🔮 Internet 🥢                      |

- 3. Click [Search] button.
- 4. Matched transactions will be shown in display mode.

| WebSAMS System Ver                                           | sion 1.0.0 (BUILD-15102                                                                                                    | 003a) - Microsoft Internet Explorer |               |                |                |                           |
|--------------------------------------------------------------|----------------------------------------------------------------------------------------------------|-------------------------------------|---------------|----------------|----------------|---------------------------|
| Eile Edit View Favori                                        | tes <u>T</u> ools <u>H</u> elp                                                                                                    |                                     |               |                |                | 100 B                     |
| English Name                                                 |                                                                                                    |                                     | User: fmpuser | Login Time: 16 | /10/2003 17:26 | <u>iout   Help   中文版本</u> |
| English Name                                                 |                                                                                                    |                                     | Curi          | rent School Ye | ear: 2001      | 16 October 2003 17:35     |
| <ul> <li>Home</li> </ul>                                     | IS-EOR01-011 EMP > Hor                                                                                                    | -Recurrent Grant > Building         |               |                |                |                           |
| W FMP                                                        | [o-rotation] - mar                                                                                                    | Production of and P Duncing         |               |                |                |                           |
| Common Setup                                                 | School Level                                                                                                    | Secondary                           |               |                |                |                           |
| Budgeting                                                    | Accounting Year                                                                                                    | 2002/2003 To 2002/2003              | 3             |                |                |                           |
| Bookkeeping                                                  |                                                                                                    |                                     |               |                |                |                           |
| Staff Cost                                                   | Search Add                                                                                                    | Reset                               |               |                |                |                           |
| CAR                                                          | Total Cost                                                                                                    | \$ 208 765 00                       |               |                |                |                           |
| Sales & Stock                                                | Adme       Current School Year: 200       16 October 2003 17:35         Adme       School Level       Scoondary         Bookkeeping       School Level       Scoondary         Sales & Stock       Cold Cost       2002/2003         Non-Recurrent Gra       In 2002/2003       To 2002/2003         Vortice       Staff Cost       Sales & Stock         Daily Coll. Summan       Non-Recurrent Gra       \$ 208,765.00         Non-Recurrent Gra       School's Share       \$ 38,365.00         Vortice       Year       Particulars       Total Cost       E08         School's Share       \$ 38,365.00       In 2002/2003       In antenance       School's Share         Vortice       Year       Particulars       Total Cost       E08       School's Share         Vortice       Year       Particulars       In total Cost       Subsidy       Share         Vortice       Year       Particulars       In total Cost       Subsidy       School's         Vortice       School's Share       30,0000       100,0000       Zomarks         Vortice       School's Share       Subsidy       School's Share       School's Share         Vortice       School's Share       Subsidy       School's Share                                                                                                    |                                     |               |                |                |                           |
| Daily Coll. Summar<br>Non Resurrent Cra                      | School's Share                                                                                                    | \$ 38,365.00                        |               |                |                | 4                         |
| Won-Recurrent dra                                            |                                                                                                    |                                     |               |                |                | Bottom                    |
| - 5 Equip<br>Report                                          | Current School Feat; 2001<br>To October 2003 17:33<br>Common Setup<br>Rudgeting<br>Bookkeeping<br>School Level Scoondary<br>Accounting Year<br>Common Setup<br>Reset<br>CAR<br>Sales & Stock<br>Bal Subsidy \$ 208,765:00<br>School Share \$ 208,765:00<br>School Share \$ 38,365:00<br>Common Recurrent Gra<br>Common Recurrent Gra<br>Common Recurren |                                     | temarks       |                |                |                           |
| <ul> <li>Report Management</li> <li>Customization</li> </ul> |                                                                                                    | Balance Brought Forward             | 162 765 00    | 135 400 00     | 27 365 00      | ×                         |
| Customization                                                | 2002/2003                                                                                                    | Considor Maintenance                | 30,000.00     | 30,000.00      | 0.00           |                           |
|                                                              | 2002/2003                                                                                                    | Small Maintenance Project           | 13,000.00     | 3,000.00       | 10,000.00      |                           |
|                                                              | 2002/2003                                                                                                    | Roof Maintenance                    | 3,000.00      | 2,000.00       | 1,000.00       |                           |
|                                                              | Current School Year: 2001       16 October 2003 17:35         Current School Year: 2001       School Level         School Level       Scoondary         Accounting Year       2002/2003         Total Cost       \$ 203,765.00         EDB Subsidy       \$ 170,400.00         School S Share       \$ 38,365.00         Loor's Share       \$ 38,365.00         Current School Vear: 2001                                                                                                    |                                     |               |                |                |                           |
|                                                              | Ime       User: fmpuser Legin Time: 16/10/2003 17:26 Legent 1 Help. 1 92/62 to Current School Year: 2001       16 October 2003 17:35         Interview of the second second                                                                                                    |                                     |               |                |                |                           |
|                                                              |                                                                                                    |                                     |               |                |                |                           |
|                                                              | Add Bedit                                                                                                    | Celete                              |               |                |                |                           |
|                                                              | <u> </u>                                                                                                    |                                     |               |                |                |                           |
| •                                                            |                                                                                                    | 6                                   |               |                |                |                           |
| 🛃 Done                                                       |                                                                                                    |                                     |               |                |                | 🥑 Internet 🛛              |

- 5. Select the checkbox next to the Accounting Year of the records to be modified. Users may select one or more transactions to be modified at the same time.
- 6. Click [Edit] button. Confirmation message will pop up.

- a. Click [Cancel] to abort.
- b. Click **[OK]** to proceed. The selected transaction will be changed to edit mode after confirmation.

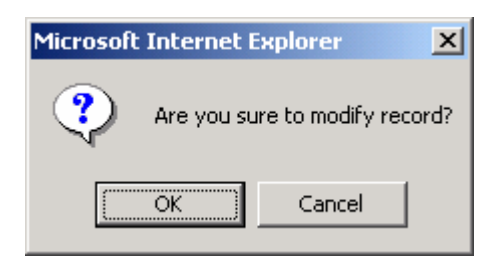

- 7. Update the transaction detail.
- 8. Click [Save] button to save the change.

| WebSAMS System Ver                                                                                     | sion 1.0.0 (BUILD-1510200<br>tes Tools Help | 13a) - Microsoft Internet Explorer             |                  |                      |                         | ×                          |
|----------------------------------------------------------------------------------------------------|---------------------------------------------|------------------------------------------------|------------------|----------------------|-------------------------|----------------------------|
| English Name                                                                                           | no Tono Prit                                |                                                | User: fmpu       | user Login Time: 16/ | 10/2003 17:26 Log       | out   Help   中文版本          |
| Home<br>W FMP                                                                                          | [S-FOR01-01] FMP > Non-R                    | ecurrent Grant > Building                      |                  | Current School Ye    | ar: 2001                | 16 October 2003 17:37      |
| <ul> <li>Common Setup</li> <li>Budgeting</li> <li>Bookkeeping</li> </ul>                               | School Level                                | Secondary<br>2002/2003 To 2002/20              | 03               |                      |                         |                            |
| Staff Cost     CAR     Sales & Stock     Daily Coll. Summar                                            | Total Cost<br>EDB Subsidy<br>School's Share | \$ 208,765.00<br>\$ 170,400.00<br>\$ 38,365.00 |                  |                      |                         |                            |
| <ul> <li>Non-Recurrent Gra</li> <li>Building</li> <li>Furniture &amp; Equip</li> <li>Report</li> </ul> | C Accounting<br>Year                        | Particulars                                    | Total Cost<br>\$ | EDB<br>Subsidy<br>\$ | School's<br>Share<br>\$ | <b>⊽Botto</b> m<br>Remarks |
| <ul> <li>Report Management</li> <li>Customization</li> </ul>                                           | Br                                          | Hance Brought Forward                          | 162,765.00       | 135,400.00           | 27,365.00               |                            |
|                                                                                                    | 2002/2003 C                                 | onidor Maintenance<br>nall Maintenance Project | 30000.00         | 30000.00             | 0.00                    | >                          |
|                                                                                                    | D 2002/2003 Ro                              | of Maintenance                                 | 3,000.00         | 2,000.00             | 1,000.00                | K                          |
|                                                                                                    | Badd) ( Calit ) 🗶                           | Nance Carried Forward                          | 8                | 170,400.00           | 38,365.00               | 7                          |
|                                                                                                    | •                                           |                                                |                  |                      |                         | Tohumat                    |

- Post-effects
  - 1. The transaction is updated in the Non-Recurrent Grant Register. The information of Total Cost, EDB Subsidy and School's share are recorded in the register.
- Notes
  - 1. If the accounting year of the newly updated transaction is not within the selected accounting years, an error message will be prompted.
  - 2. The amount for Total Cost must be greater than zero.
  - 3. Upon saving, the system will check the completeness of all the mandatory fields.
  - 4. Future date is not allowed.

- 5. The Cost, EDB Subsidy and School's Share shown on the top represent the up-to-date grand total amount.
- 6. The Balance Brought Forward and Carried Forward represent the amount for the specified Accounting Year range.

| 🖉 WebSAMS System Ver                                              | sion 1.0.0                      | (BUILD-1510)                     | 2003a) - Microsoft Internet Explorer           |                                                                                                    |                      |                                                                                                    |                                               | - 🗆 🗵       |
|-------------------------------------------------------------------|---------------------------------|----------------------------------|------------------------------------------------|----------------------------------------------------------------------------------------------------|----------------------|----------------------------------------------------------------------------------------------------|-----------------------------------------------|-------------|
| Ele Edit View Favori                                              | tes <u>I</u> ool                | s <u>H</u> elp                   |                                                |                                                                                                    |                      |                                                                                                    |                                               | -           |
| English Name                                                      |                                 |                                  |                                                | User: fmp                                                                                                    | user Login Time: 10  | 5/10/2003 17:26                                                                                                    | ogout i <u>Help</u> i g                       | <u>中文版本</u> |
| English Name                                                      |                                 |                                  |                                                |                                                                                                    | Current School Y     | ear: 2001                                                                                                    | 16 October 200                                | 3 17:29     |
| • Home<br>W FMP                                                   | [S-FOR01                        | 1-01] FMP > Nor                  | n-Recurrent Grant > Building                   |                                                                                                    |                      |                                                                                                    |                                               | -           |
| Common Setup     Budgeting     Bookkeeping                        | School I<br>Account             | Level<br>ting Year (YYY          | Secondary<br>2002/2003 To 2002/2003            | ]                                                                                                    |                      | Elegin Time: 16/10/2003 17:26 Legent   Help:   中交版本<br>ent School Year: 2001 16 October 2003 17:29<br>Bettom<br>Baldy School's Remarks<br>135,400.00 27,365.00 6<br>105,100.00 27,365.00 6<br>Top |                                               |             |
| Staff Cost     CAR                                                | 💽 Sea                           | arch 🔁 Add                       | Reset                                          | Liser: finpuser Legin Time: 16/10/2003 17:26 Logont 1 Help 1 中文版本<br>Current School Year: 2001 16 October 2003 17:29<br>5<br>5<br>Total Cost EDB<br>Subbacky Share<br>5<br>162,765.00 135,400.00 27,365.00 6<br>192,765.00 165,400.00 27,365.00 6<br>Top |                      |                                                                                                    |                                               |             |
| <ul> <li>Sales &amp; Stock</li> <li>Daily Coll. Summar</li> </ul> | Total Co<br>EDB Sul<br>School's | ost<br>bsidy<br>s Share          | \$ 192,765.00<br>\$ 165,400.00<br>\$ 27,365.00 | ◀ 5                                                                                                    |                      |                                                                                                    |                                               |             |
| V Non-Recurrent Gra                                               |                                 |                                  |                                                | ·                                                                                                    |                      |                                                                                                    | Bo                                            | tom         |
| Building<br>Furniture & Equip<br>Report                           |                                 | Accounting<br>Year<br>(YYYY/YYY) | Particulars                                    | Total Cost<br>\$                                                                                                    | EDB<br>Subsidy<br>\$ | School's<br>Share<br>\$                                                                                                    | Remarks                                       |             |
| <ul> <li>Report Management</li> </ul>                             |                                 |                                  | Balance Brought Forward                        | 162,765.00                                                                                                    | 135,400.00           | 27,365.00                                                                                                    |                                               |             |
| Customization                                                     |                                 | 2002/2003                        | Conridor Maintenance                           | 30000                                                                                                    | 30000                | 0.00                                                                                                    | $\sim$                                        | 6           |
|                                                                   |                                 |                                  | Balance Carried Forward                        | 192,765.00                                                                                                    | 165,400.00           | 27,365.00                                                                                                    | Logout I Help I 中交版本<br>16 October 2003 17:29 |             |
|                                                                   | bha 📑                           | ) 😴 Edit 🗌                       | 🗶 Deleta ) 🔛 Save                              |                                                                                                    |                      |                                                                                                    |                                               | Тор         |
|                                                                   | 4                               |                                  |                                                |                                                                                                    |                      |                                                                                                    |                                               | - <u>-</u>  |
| 6                                                                 | 4                               |                                  |                                                |                                                                                                    |                      |                                                                                                    | 🔮 Internet                                    |             |

## 2.1.3 Non-Recurrent Grant for Building - Delete Transaction

Generation Function Description

Users can delete a transaction from the Registry.

- Pre-requisites
  - 1. The transaction must exist.

# ℃ User Procedures

- 1. Click [FMP]  $\rightarrow$  [Non-Recurrent Grant]  $\rightarrow$  [Building] from the left menu.
- 2. Select School Level and enter the **Accounting Year**. School Level can be selected for through train school.
- 3. Click [Search] button.

| WebSAMS System Ver                                                                                                    | rsion 1.0.0 (BUILD-13082003a) - Microsoft Internet I                                                                                  | xplorer                                     |                            |
|----------------------------------------------------------------------------------------------------|----------------------------------------------------------------------------------------------------|---------------------------------------------|----------------------------|
| Eile Edit View Favor                                                                                                    | ites <u>T</u> ools <u>H</u> elp                                                                                                    |                                             |                            |
| Primary AM (School                                                                                                    | Type 2)                                                                                                    | User: jennifer Login Time: 15/08/2003 11:54 | <u>ogout   Help   中文版本</u> |
| <ul> <li>Home</li> <li>Staff Deployment</li> <li>Staff</li> <li>FMP</li> <li>Common Setup</li> <li>Budgeting</li> <li>Bookkeeping</li> <li>Staff Cost</li> <li>CAR</li> <li>Sales &amp; Stock</li> <li>Daily Coll. Summar</li> <li>Non-Recurrent Gra</li> <li>Building</li> <li>Furniture &amp; Equip<br/>Report</li> <li>Report Management</li> <li>Customization</li> </ul> | [S-FOR01-01] FMP > Hon-Recurrent Grant Register ><br>School Level Primary<br>Accounting Year (YYYYYYY 1999)2000 1<br>Search Add Reset | Current School Year: 2002<br>Building       | 15 August 2003 13:41       |
|                                                                                                    | 4                                                                                                    |                                             | Þ                          |
| 🕘 Done                                                                                                    |                                                                                                    |                                             | 🔮 Internet 🥼               |

- 4. Matched transactions will be displayed.
- 5. Select the checkbox next to the Accounting Year of the records to be deleted. Users may select one or more transactions to be deleted at the same time.

| WebSAMS System Ver                                                       | sion 1.0.0          | (BUILD-15102003a           | ) - Microsoft Internet Explorer     |            |                                        |                      |                                                   |
|--------------------------------------------------------------------------|---------------------|----------------------------|-------------------------------------|------------|----------------------------------------|----------------------|---------------------------------------------------|
| English Name                                                             | tes Toop            | Geb                        |                                     | User: fmp  | user Login Time: 1<br>Current School ) | 16/10/2003 17:26 Log | <u>out   Help   中文版本</u><br>16 October 2003 17:39 |
| <ul> <li>Home</li> <li>FMP</li> </ul>                                    | [S-FOR01            | -01] FMP > Non-Rect        | rrent Grant > Building              |            |                                        |                      |                                                   |
| <ul> <li>Common Setup</li> <li>Budgeting</li> <li>Bookkeeping</li> </ul> | School L<br>Account | evel<br>ing Year (YYYY/YYY | Secondary<br>2002/2003 To 2002/2003 | 1          |                                        |                      |                                                   |
| <ul> <li>Staff Cost</li> <li>CAR</li> </ul>                              | Total Ca            | rch 🔁 Add 🕑 I              | s 208 765 00                        |            |                                        |                      |                                                   |
| <ul> <li>Sales &amp; Stock</li> <li>Daily Coll. Summar</li> </ul>        | EDB Sub<br>School's | st<br>osidy<br>s Share     | \$ 170,400.00<br>\$ 38,365.00       |            |                                        | 4                    | 7                                                 |
| Non-Recurrent Gra     Building                                           |                     | Accounting Very            |                                     | Total Cost | EDB                                    | School's             | Bottom                                            |
| 5 sort                                                                   |                     | (TTTTTTT)                  | Particulars                         | \$         | Subsidy<br>\$                          | Shar                 | Remarks                                           |
| Customization                                                            |                     |                            | Balance Brought Forward             | 162,765.00 | 135,400.00                             | 27,365.00            |                                                   |
|                                                                          | 2                   | 2002/2003                  | Conridor Maintenance                | 30,000.00  | 30,000.00                              | 0.00                 |                                                   |
|                                                                          |                     | 2002/2003                  | Small Maintenance Project           | 13,000.00  | 3,000.00                               | 10,000.00            |                                                   |
|                                                                          |                     | 2002/2003                  | Roof Maintenance                    | 3,000.00   | 2,000.00                               | 1,000.00             |                                                   |
|                                                                          |                     |                            | Balance Carried Forward             | 208,765.00 | 170,400.00                             | 38,365.00            | -                                                 |
|                                                                          | 🛃 Add               | ) 😵 Edit 🔀 🔀               |                                     |            |                                        |                      | <u> </u> Тор                                      |
| < ► ►                                                                    |                     |                            | 0                                   |            |                                        |                      | Tabara di                                         |

- 6. Click [Delete] button.
- Post-effects
  - 1. The transaction is deleted in the Non-Recurrent Grant Register.

Notes

N/A

## 2.1.4 Non-Recurrent Grant for Furniture & Equipment - Add Transaction

Function Description

Users can add a new transaction to record the non-recurrent grant received from EDB for the purchase of Furniture & Equipment.

- Pre-requisites
  - 1. Non-Recurrent Grant Module must be effective.
- User Procedures
  - 1. Click [FMP] → [Non-Recurrent Grant] → [Furniture & Equipment] from the left menu.
  - 2. Select the School Level and enter the Date. School Level can be selected for Through Train School.
  - 3. Click [Add] button to add a new transaction.

| 🚰 Web5AM5 System Version 1.0.0 (BUILD-20082003) - Microsoft Internet Explorer                           |                     | - O ×                  |
|----------------------------------------------------------------------------------------------------|---------------------|------------------------|
| Elle Edit View Favorites Iools Help                                                                     |                     | 19 <u>1</u>            |
| ← - → - ③ ☑ ⓓ ⓐ ④ ④ ⑤ ⑤ □ ← ④ Address ⓐ http://192.168.6.151/jsp/index.jsp                              |                     |                        |
| Primary AM (School Type 2)                                                                              | me: 22/08/2003 11:5 | 1 Logout   Help   中文版本 |
| FMP     Common Setup     IS-FOR02-01] FMP > Hon-Recurrent Grant > Furniture & Equip                     | noor rear: 2002     | 22 August 2003 11:32   |
| Budgeting     School Level     Primary     Date (DDMM/YYYY)     15/10/2002     To     15/10/2002     To | <b>▲</b>            | 2                      |
| <ul> <li>► CAR</li> <li>► Sales &amp; Stock</li> </ul>                                                  |                     |                        |
| Daily Coll. Sumn     Non-Recurrent                                                                      |                     |                        |
| Furniture & Ec                                                                                          |                     |                        |
|                                                                                                    |                     | 💙 Internet 🏼 🎢         |

- 4. Fill in the information.
- 5. Users can click [Add] button.
- 6. Repeat steps 3 to 4 to add in more transactions.
- 7. Click [Save] button.

| alich Name                                                                     |                                                                                                    |                     |                         |                        | Use | r: fmpuser l  | login Time: 16/10/2  | 003 17:26 Logout        | I <u>Help</u> I <u>中文</u> |
|--------------------------------------------------------------------------------|----------------------------------------------------------------------------------------------------|---------------------|-------------------------|------------------------|-----|---------------|----------------------|-------------------------|---------------------------|
| girsii wanne                                                                   |                                                                                                    |                     |                         |                        |     | Curr          | ent School Year:     | 2001 16 0               | ctober 2003 1             |
| Home<br>MP                                                                     | [S-FOR02-                                                                                                    | -01] FMP > Non-Rec  | urrent Grant > Furi     | niture and Equipment   |     |               |                      |                         |                           |
| Common Setup     Budgeting                                                     | School L<br>Date (DD                                                                                                    | evel<br>MMMYYYY)    | Secondary<br>15/10/2003 | то 15/10/200           | 3 📰 |               |                      |                         |                           |
| <ul> <li>Bookkeeping</li> <li>Staff Cost</li> </ul>                            | 💽 Sear                                                                                                    | rch 🔁 Add 🛐         | Reset                   |                        |     |               |                      |                         |                           |
| CAR<br>Sales & Stock                                                           | MS System Version 10.0 (BUILD-1510<br>yew Fgyorkes Tools telp<br>Name<br>e [S-FOR02-01] FMP > He<br>School Level<br>Date (CDAMMYYYY)<br>Kkeeping<br>R Stock<br>S Stock Total Cost<br>EDB Subsidy<br>S School Summar<br>S School Subsidy<br>S Stock Total Cost<br>EDB Subsidy<br>S School Subsidy<br>S Stock Total Cost<br>EDB Subsidy<br>S Stock Total Cost<br>EDB Subsidy<br>S | st                  | \$                      | 21,335.90<br>13,077.00 |     |               |                      |                         |                           |
| <ul> <li>Daily Coll. Summar</li> <li>Non-Recurrent Gra<br/>Building</li> </ul> | School's                                                                                                    | Share               | \$                      | 8,258.90               |     |               |                      |                         | 4                         |
| Furniture & Equip<br>Report<br>Report Management                               |                                                                                                    | Date<br>(DD-MMYYYY) | Pa                      | rticulars              | Tot | nl Cost<br>\$ | EDB<br>Subsidy<br>\$ | School's<br>Share<br>\$ | Remarks                   |
| ustomization                                                                   |                                                                                                    |                     | Balance Broug           | ght Forward            |     | 11,335.90     | 6,077.00             | 5,258.90                | ~~                        |
| $\subset$                                                                      |                                                                                                    | 15/10/2003          | Sofa                    |                        |     | 10000         | 7000                 | 3000                    |                           |
|                                                                                | -                                                                                                    |                     | Balance Carrie          | ed Forward             |     | 21,335.90     | 13,077.00            | 8,258.90                |                           |
|                                                                                | Add                                                                                                    | 🗑 Edit 🔀 De         | lete 🔜 Save             |                        |     |               |                      |                         |                           |

## Post-effects

- 1. The transaction is added in the Non-Recurrent Grant Register. The information of Total Cost, EDB Subsidy and School's Share are recorded in the Register.
- Notes
  - 1. The transaction date entered must be within the selected transaction dates.
  - 2. The amount for Total Cost must be greater than zero.
  - 3. Upon saving, the system will check the completeness of all the mandatory fields.
  - 4. Future date is not allowed.
  - 5. The Cost, EDB Subsidy and School's Share shown on the top represent the up-to-date grand total amount.
  - 6. The Balance Brought Forward and Carried Forward represent the amount for the specified date range.

| rites <u>I</u> ools <u>H</u> elp                                                                                | D-15102003a                                                                                                    | ) - Microsoft Internet Explorer                                                                                                    |                                                                                                    |                                                                                                    |                                                                                                    |                                                                                                    |
|----------------------------------------------------------------------------------------------------|----------------------------------------------------------------------------------------------------|----------------------------------------------------------------------------------------------------|----------------------------------------------------------------------------------------------------|----------------------------------------------------------------------------------------------------|----------------------------------------------------------------------------------------------------|----------------------------------------------------------------------------------------------------|
|                                                                                                    |                                                                                                    |                                                                                                    | User: fmpuser 1                                                                                                    | Login Time: 16/10/2<br>ent School Year: )                                                                                                    | 003 17:26 Logout  <br>2001 16 0                                                                                                    | Help   <u>中文版本</u>                                                                                                    |
| [S-FOR02-01] Fh<br>School Level<br>Date (DDMM/Y)<br>(R Search) (<br>Total Cost<br>EDB Subsidy<br>School's Share | WP > Hon-Rect<br>YYYY)<br>P Add ( ) P F                                                                                                    | strent Grant > Furniture and Equipment           Secondary           [15/10/2003]           To           [5/10/2003]           \$           21,335.90           \$           \$           13,077.00           \$           \$           \$           \$           \$           \$           \$           \$           \$           \$ | 5                                                                                                    |                                                                                                    |                                                                                                    |                                                                                                    |
| <b>E</b> 00                                                                                                    | Date<br>MMYYYYY)                                                                                                    | Particulars                                                                                                    | Total Cost<br>\$                                                                                                    | EDB<br>Subsidy<br>\$                                                                                                    | School's<br>Share<br>\$                                                                                                    | <b>v</b> t<br>Remarks                                                                                                    |
|                                                                                                    |                                                                                                    | Balance Brought Forward                                                                                                    | 11,335.90                                                                                                    | 6,077.00                                                                                                    | 5,258.90                                                                                                    |                                                                                                    |
| 15/10/                                                                                                    | /2003                                                                                                    | Sofa                                                                                                    | 10000                                                                                                    | 7000                                                                                                    | 3000                                                                                                    |                                                                                                    |
| () Add                                                                                                    | Edit) 🔀 De                                                                                                    | eb . Save                                                                                                    | 21,333.30                                                                                                    | 13,011.00                                                                                                    | 0,230,30                                                                                                    |                                                                                                    |
|                                                                                                    | rsion 1.0.0 (BUIL<br>rkes Iools Heli<br>School Level<br>Date (DDAMAY<br>I School Level<br>Date (DDAMAY<br>I School Sthar<br>Total Cost<br>EDB Subsidy<br>School's Shar<br>I School School Scho | rsion 1.0.0 (BUILD-15102003a)<br>rkes Iool Help<br>[S-FOR2-01] FMP > Hon-Recu<br>School Level<br>Date (DDMM/YYYY)<br>R Search P Add P F<br>Total Cost<br>EDB Subsidy<br>School's Share<br>Date<br>(DD MM YYYY)<br>I 5/10/2003<br>School Kell Kell Kell Kell Kell Kell Kell K                                                          | rsion 1.0.0 (BUILD-15102003a) - Microsoft Internet Explorer rtes Tools Help  [S-FOR92-01] FMP > Hon-Recurrent Grant > Furniture and Equipment School Level Scoondary Date (CDAMAYYYY) [I5/02003 To I5/02003 C School School Subsidy \$ 21,335.90 EDB Subsidy \$ 13,077.00 School's Share \$ 2,258.90  Total Cost \$ 21,335.90 EDB Subsidy \$ 13,077.00 School's Share \$ 2,258.90  Total Cost Balance Brought Forward  Date Balance Carried Forward  Mate School School | rsion 1.0.0 (BUILD-15102003a) - Microsoft Internet Explorer rtes Tools Help User: fmpuser Curr [S-FOR82-41] FMP > Hon-Recurrent Grant > Furniture and Equipment School Level Scoondary Date (CDAMAYYYY) [15/702003 To [15/102003 To [15/102003 T | rsion 1.0.0 (BUILD-15102003a) - Microsoft Internet Explorer rites Tools the  User: fmpuser Legin Time: 16/10/2 Current School Yeat: : | rsion 1.0.0 (BUILD-15102003a) - Microsoft Internet Explorer rites Tools the User: fmpuser Login Time: 16/10/2003 17:26 Lonoit I Current School Year: 2001 16 0 (S-FOR02-01] FMP > Hon-Recurrent Grant > Furniture and Equipment School Level Scoondary Date (CDAMAYYYY) [IS/02003 To [IS/02003 To [ |

## 2.1.5 Non-Recurrent Grant for Furniture & Equipment - Modify Transaction

Function Description

Users can modify existing transaction. The change will be effective instantly.

- Pre-requisites
  - 1. The transaction must exist.
- User Procedures
  - 1. Click [FMP] → [Non-Recurrent Grant] → [Furniture & Equipment] from the left menu.
  - 2. Select School Level and enter the **Date**. School Level can be selected for through train school.
  - 3. Click [Search] button.

| 🚰 WebSAMS System Version 1.0.0 (BUILD-13082003a) - Microsoft Internet B      | Explorer                                                         |
|------------------------------------------------------------------------------|------------------------------------------------------------------|
| <u>Eile E</u> dit <u>V</u> iew F <u>a</u> vorites <u>T</u> ools <u>H</u> elp |                                                                  |
| Brimany (M. (Cabaal Tura ())                                                 | User: jennifer Login Time: 15/08/2003 11:54 Logout   Help   中文版本 |
| Frinary Aw (School Type 2)                                                   | Current School Year: 2002 15 August 2003 13:49                   |
| Home     Staff Deployment     Staff                                          | Furniture & Equipment                                            |
| School Level     Primary       Date (DDMM/YYYY)     01.09/2001               | To 3009/2001                                                     |
| Continuor Secup     Budgeting     Beachtracian                               |                                                                  |
| Bookkeeping     Staff Cost     CAR     3                                     | 2                                                                |
| Sales & Stock     Daily Coll. Sumn                                           |                                                                  |
| Building                                                                     |                                                                  |
| Report     Report Managemen                                                  |                                                                  |
| Data Management     Customistics                                             |                                                                  |
|                                                                              |                                                                  |
|                                                                              | Internet                                                         |

## 4. Matched transactions will be shown in display mode.

| 🖉 WebSAMS System Ver        | sion 1.0.0 (      | BUILD-15102003a  | ) - Microsoft Internet Explo | rer           |            |                    |                 | ×                     |
|-----------------------------|-------------------|------------------|------------------------------|---------------|------------|--------------------|-----------------|-----------------------|
| Elle Edit View Favorit      | tes <u>T</u> ools | Help             |                              |               |            |                    |                 | <b>1</b>              |
| English Name                |                   |                  |                              |               | User: fmp  | user Login Time: 1 | 6/10/2003 17:26 | gout   Help   中文版本    |
|                             |                   |                  |                              |               |            | Current School     | rear: 2001      | 16 October 2003 17:44 |
| Home<br>W FMP               | [S-FOR02-0        | 1] FMP > Non-Rec | urrent Grant > Furniture and | Equipment     |            |                    |                 |                       |
| Common Setup                | SchoolLe          | vel              | Secondary                    |               |            |                    |                 |                       |
| Budgeting                   | Date (DD/         | MM/YYYY)         | 15/10/2003                   | To 15/10/2003 |            |                    |                 |                       |
| Bookkeeping                 | Searce            | h 🚺 Add 📢        | Reset                        |               |            |                    |                 |                       |
| Staff Cost     CAP          |                   |                  |                              |               |            |                    |                 |                       |
| & Stock                     | Total Cost        | t<br>late        | \$ 27,335                    | .90           |            |                    |                 |                       |
| 5 ioll. Summar              | School's          | Share            | \$ 8,258                     | .90           |            |                    |                 |                       |
| • non-recurrent Gra         |                   |                  |                              |               |            |                    | 4               |                       |
| Building                    |                   |                  |                              |               |            |                    | 7               | ✓Bottom               |
| Furniture & Eq. (           |                   |                  |                              |               | Intel Cost | EDB                | School's        |                       |
| Report<br>Report Management |                   | (DD-MM/YYYY)     | Particulars                  |               | s s        | Subsidy            | Share           | Remarks               |
| Customization               |                   |                  |                              |               |            | ,                  |                 |                       |
| Customication               |                   |                  | Balance Brought Forwa        | ard           | 11,335.90  | 6,077.00           | 5,258.90        |                       |
|                             |                   | 15/10/2003       | Sofa                         |               | 10,000.00  | 7,000.00           | 3,000.00        |                       |
|                             |                   | 15/10/2003       | Monitor                      |               | 2,000.00   | 2,000.00           | 0.00            |                       |
|                             |                   | 13/10/2003       | Computer                     |               | 4,000.00   | 4,000.00           | 0.00            |                       |
| 6                           |                   |                  | Balance Carried Forwa        | rd            | 27,335.90  | 19,077.00          | 8,258.90        |                       |
|                             |                   |                  |                              |               |            |                    |                 | _ Тор                 |
|                             |                   |                  |                              |               |            |                    |                 |                       |
|                             | 🔁 Add             | 🗑 Edit 🔀 De      | lete 🔛 Save                  |               |            |                    |                 |                       |
|                             |                   |                  |                              |               |            |                    |                 |                       |
|                             |                   |                  |                              |               |            |                    |                 |                       |
| Equip                       |                   |                  |                              |               |            |                    |                 | S Internet            |

- 5. Select the checkbox next to the transaction date of the records to be modified. Users can select one or more transactions to be modified at the same time.
- 6. Click [Edit] button. Confirmation message will pop up.
  - a. Click [Cancel] to abort.
  - b. Click **[OK]** to proceed. The selected transaction will be changed to edit mode after confirmation.

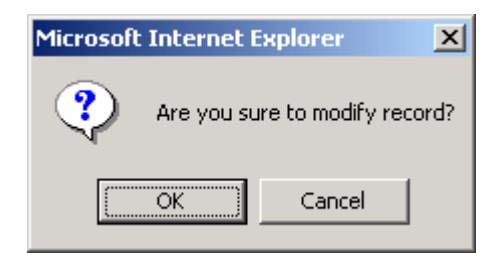

- 7. Update the transaction.
- 8. Click [Save] button.

| WebSAMS System Ver                                                                   | rsion 1.0.0<br>Ites Tools       | (BUILD-15102003a<br>s Help | ı) - Microsoft Internet Ехр  | plorer                     |                      |                      |                            |                                               |
|--------------------------------------------------------------------------------------|---------------------------------|----------------------------|------------------------------|----------------------------|----------------------|----------------------|----------------------------|-----------------------------------------------|
| English Name                                                                         | 2                               |                            |                              |                            | User: fmpuser<br>Cui | Login Time: 16/10/20 | 2003 17:26 <u>Logout</u> I | <u>Help</u> I <u>中文版本</u><br>tober 2003 17:45 |
| Home<br>V FMP                                                                        | [S-FOR02                        | 2-01] FMP > Non-Rec        | urrent Grant > Furniture a   | nd Equipment               |                      |                      |                            |                                               |
| <ul> <li>Common Setup</li> <li>Budgeting</li> <li>Bookkeeping</li> </ul>             | School I<br>Date (D             |                            | Secondary 15/10/2003         | To 15/10/2003              |                      |                      |                            |                                               |
| Staff Cost     CAR     Sales & Stock     Daily Coll. Summar     Non-Recurrent Gra    | Total Co<br>EDB Sul<br>School's | ist<br>bsidy<br>s Share    | \$ 27,3<br>\$ 19,0<br>\$ 8,2 | 135.90<br>177.00<br>158.90 |                      |                      |                            |                                               |
| <ul> <li>Furniture &amp; Equip</li> <li>Report</li> <li>Report Management</li> </ul> |                                 | Date<br>(DD-MMYYYY)        | Particular                   | s                          | Total Cost<br>\$     | EDB<br>Subsidy<br>\$ | School's<br>Share<br>\$    | Remarks                                       |
| <ul> <li>Customization</li> </ul>                                                    |                                 |                            | Balance Brought For          | ward                       | 11,335.90            | 6,077.00             | 5,258.90                   |                                               |
|                                                                                      |                                 | 15/10/2003                 | Sofa                         |                            | 10000.00             | 7000.00              | 3,000.00                   |                                               |
|                                                                                      |                                 | 15/10/2003                 | Monitor                      |                            | 2000.00              | 2000.00              | 0.00                       |                                               |
|                                                                                      |                                 | 15/10/2005                 | Balance Carried For          | ward                       | 27,335,90            | 19.077.00            | 8,258,90                   |                                               |
| ۲ کی کی کی کی کی کی کی کی کی کی کی کی کی                                             | Mad                             | l) 🕎 Edit) 🔀 De            | ilete 🛃 Save                 | 8                          |                      |                      | 7                          | ernet                                         |

#### Post-effects

- 1. The transaction is updated in the Non-Recurrent Grant Register. The information of Total Cost, EDB Subsidy and School's Share are recorded in the Register.
- Notes
  - 1. The transaction date entered must be within the selected transaction dates.
  - 2. The amount for Total Cost must be greater than zero.
  - 3. Upon saving, the system will check the completeness of all the mandatory fields.
  - 4. Future date is not allowed.
  - 5. The Cost, EDB Subsidy and School's Share shown at the top represent the up-to-date grand total amount.
  - 6. The Balance Brought Forward and Carried Forward represent the amount for the specified date range.

| the For Teah I divortes Tools Teah                 |                                             |                                                           |                                                              |
|----------------------------------------------------|---------------------------------------------|-----------------------------------------------------------|--------------------------------------------------------------|
| iglish Name                                        |                                             | User: fmpuser Login Time: 16/10/2<br>Current School Year: | 003 17:26 Logout I Help I 中文版本<br>2001 16 October 2003 17:44 |
| Home<br>FMP [S-FOR02-01] FMP > No                  | n-Recurrent Grant > Furniture and Equipment |                                                           |                                                              |
| Common Setup     School Level     Date (DDMM/YYYY) | Secondary                                   |                                                           |                                                              |
| Staff Cost     CAP                                 | Reset                                       |                                                           |                                                              |
| Sales & Stock     Daily Coll, Summar               | \$ 21,335.90<br>\$ 13,077.00<br>\$ 8,258.90 | 5                                                         |                                                              |
| <ul> <li>Non-Recurrent Gra<br/>Building</li> </ul> |                                             |                                                           |                                                              |
| Furniture & Equip Report Report Report IDD MMYY    | Particulars                                 | Total Cost EDB<br>Subsidy<br>\$ \$                        | School's<br>Share Remarks<br>\$                              |
| Customization                                      | Balance Brought Forward                     | 11,335.90 6,077.00                                        | 5,258.90                                                     |
| 15/10/2003                                         | Sofa                                        | 10000 7000                                                | 3000                                                         |
|                                                    | Balance Carried Forward                     | 21,335.90 13,077.00                                       | 8,258.90                                                     |
| (🍞 Add.) 🐨 Edit.)                                  | ∑Delete) ( 🔜 Save )                         |                                                           |                                                              |
|                                                    |                                             |                                                           |                                                              |

## 2.1.6 Non-Recurrent Grant for Furniture & Equipment - Delete Transaction

Function Description

Users can delete a transaction.

- Pre-requisites
  - 1. The transaction must exist.
- <sup>1</sup> User Procedures
  - 1. Click [FMP] → [Non-Recurrent Grant] → [Furniture & Equipment] from the left menu.
  - 2. Select School Level and enter the Date. School Level can be selected for through train school.
  - 3. Click [Search] button.

| 🚰 WebSAMS System Ve                          | rsion 1.0.0 (BUILD-13082003a) - Microsoft Internet Explorer             |
|----------------------------------------------|-------------------------------------------------------------------------|
| <u>Eile E</u> dit <u>V</u> iew F <u>a</u> vo | rites Iools Help                                                        |
| Duiment ANS (Delse al                        | User: jennifer Login Time: 15/08/2003 11:54 Logout   Help   中文版本        |
| Primary Alvi (School                         | Current School Year: 2002 15 August 2003 13:49                          |
| - Home 🔺                                     |                                                                         |
| Staff Deployment                             | [S-FORW2-U1] FMP > Non-Recurrent Grant Register > Furniture & Equipment |
| ► Staff                                      | School Level Primary                                                    |
| V FMP                                        | Date (DD/MM/YYYY) (01.09/2001 30.09/2001 5                              |
| Common Setup                                 | Saurch 1 add 1 Reset                                                    |
| Budgeting                                    | K C                                                                     |
| Bookkeeping                                  |                                                                         |
| Staff Cost                                   |                                                                         |
| CAR                                          |                                                                         |
| Sales & Stock Doil: Coll Summing             |                                                                         |
| V Non Recurrent (                            |                                                                         |
| Building                                     |                                                                         |
| Furniture & Ec                               |                                                                         |
| <ul> <li>Report</li> </ul>                   |                                                                         |
| Report Managemen                             |                                                                         |
| ▶ Data Management                            |                                                                         |
| Customization                                |                                                                         |
|                                              |                                                                         |
|                                              |                                                                         |
| -                                            |                                                                         |
|                                              |                                                                         |
| e http://192.168.6.151/js                    | p/fro/NRGRFurn.do#                                                      |

- 4. Matched transactions will be displayed.
- 5. Select the checkbox next to the transaction date of the records to be deleted. Users may select one or more transactions to be deleted at the same time.
- 6. Click [Delete] button.

| WebSAMS System Ver<br>Ele Edit View Favori         | sion 1.0.0<br>tes <u>T</u> ools | (BUILD-15102003a<br>Help | ) - Microsoft Internet Explorer       |            |                    |                     |                          |
|----------------------------------------------------|---------------------------------|--------------------------|---------------------------------------|------------|--------------------|---------------------|--------------------------|
| inglich Name                                       |                                 |                          |                                       | User: fmp  | user Login Time: 1 | 6/10/2003 17:26 Log | iout I <u>Help</u> I 中文版 |
| inglish Name                                       |                                 |                          |                                       |            | Current School \   | rear: 2001          | 16 October 2003 17:      |
| Home<br>FMP                                        | [S-FOR02-                       | -01] FMP > Non-Rec       | urrent Grant > Furniture and Equipmen | ί.         |                    |                     |                          |
| Common Setup                                       | School L                        | evel                     | Secondary                             |            |                    |                     |                          |
| <ul> <li>Budgeting</li> <li>Bookkeeping</li> </ul> | Date (DD                        | MMM/YYYY)                | 15/10/2003 🔲 To 15/10/2               | 003        |                    |                     |                          |
| Staff Cost                                         | 💽 Sea                           | rch 🛃 Add 🛐              | Reset                                 |            |                    |                     |                          |
| CAR                                                | -                               |                          |                                       |            |                    |                     |                          |
| Sales & Stock                                      | Total Cos<br>EDB Sub            | st<br>sidy               | \$ 27,335.90<br>\$ 19,077.00          |            |                    |                     |                          |
| <ul> <li>Daibs Coll. Summar</li> </ul>             | School's                        | Share                    | \$ 8,258.90                           |            |                    |                     |                          |
| 5 current Gra                                      |                                 |                          |                                       |            |                    | <b>1</b>            | •                        |
| ing                                                |                                 |                          |                                       |            |                    | 7                   | ✓Bottom                  |
| Furmitur & Equip     Report                        |                                 | Date                     | Particulars                           | Total Cost | EDB<br>Subsidy     | School's<br>Sharr   | Remarks                  |
| Report Management                                  | <b>X</b>                        |                          |                                       |            | )                  |                     |                          |
| Customization                                      |                                 |                          | Balance Brought Forward               | 11,335.90  | 6,077.00           | 5,258.90            |                          |
|                                                    | V                               | 15/10/2003               | Sofa                                  | 10,000.00  | 7,000.00           | 3,000.00            |                          |
|                                                    | V                               | 15/10/2003               | Monitor                               | 2,000.00   | 2,000.00           | 0.00                |                          |
|                                                    |                                 | 15/10/2003               | Computer                              | 4,000.00   | 4,000.00           | 0.00                |                          |
|                                                    |                                 |                          | Balance Carried Forward               | 27,335.90  | 19,077.00          | 8,258.90            |                          |
|                                                    |                                 |                          |                                       |            |                    |                     | _ Тор                    |
|                                                    |                                 |                          |                                       |            |                    |                     |                          |
|                                                    | 🔁 Add                           | 🗑 Edit 🔀 De              | let 🔜 Save                            |            |                    |                     |                          |
|                                                    |                                 |                          |                                       |            |                    |                     |                          |
|                                                    |                                 |                          | 6                                     |            |                    |                     |                          |
| Furniture & Equip                                  |                                 |                          |                                       |            |                    |                     | Internet                 |

- Post-effects
  - 1. The transaction is deleted in the Non-Recurrent Grant Register.

Notes

N/A

- 2.1.7 Generate Report
- Function Description

Users can generate report to list out non-recurrent grant transactions captured in the system.

- Pre-requisites
  - 1. Adobe Acrobat Reader and Microsoft Office 2000 are required in order to view the reports
- <sup>√</sup><sup>⊕</sup> User Procedures
  - 1. Click **[FMP]** → **[Non-Recurrent Grant]** → **[Report]** from the left menu.
  - 2. Click on the **Report Name (ID)** link and the list of built-in and user-defined report templates are displayed.

| 🗿 WebSAMS System Ve                           | rsion 1.0.0 (BUILD-20082003) - Microsoft Internel            | Explorer                           |                        |
|-----------------------------------------------|--------------------------------------------------------------|------------------------------------|------------------------|
| <u>File E</u> dit <u>V</u> iew F <u>a</u> vor | ites <u>T</u> ools <u>H</u> elp                              |                                    |                        |
|                                               | These days                                                   | L                                  | 1 Logout L Help L 中文版本 |
| Primary AM (School                            | Type 2) User: dennywood                                      | Login Time: 22/08/2003 11:5        |                        |
| Staff Deployment                              |                                                              | Report Name (ID                    | us 12:05               |
| ▶ Staff                                       | [S-FOR04-01] FMP > Non-Recurrent Grant > Repar               |                                    |                        |
| ► CDS                                         |                                                              |                                    |                        |
| ► HKAT                                        | Re<br>Non Recurrent Grant Register (Building) (R NE          | port Name (ID)<br>G001 E)          |                        |
| ► HKEAA                                       |                                                              | Type (                             | Creator Creation Date  |
| ▼ FMP                                         | Built-in Template                                            | Built-In                           |                        |
| Common Setup                                  | ▶Non-Recurrent Grant Register (Furniture and E               | auipment) (R-NRG002-E)             |                        |
| Budgeting                                     | ▶非經常津貼登記冊 - 校舍 (R-NRG001-C)                                  |                                    |                        |
| Bookkeeping                                   | ▶ 非經常津貼登記冊 - 家具及設備 (R-NRG002-C                               | <u>l</u>                           |                        |
| ▶ Staff Cost                                  | * Click IP or the link to display the report template(s) and | then click the template you need t | to create the report.  |
| ▶ CAR                                         | Report Tem                                                   | plate 3                            |                        |
| Sales & Stock                                 |                                                              |                                    |                        |
| Daily Coll. Sumn                              |                                                              |                                    |                        |
| V Non-Recurrent                               |                                                              |                                    |                        |
| <ul> <li>Building</li> </ul>                  |                                                              |                                    |                        |
| Furniture & Ec                                |                                                              |                                    |                        |
| Report                                        |                                                              |                                    |                        |
|                                               |                                                              |                                    |                        |
|                                               |                                                              |                                    |                        |

- 3. Click on the Report Template link to generate the report.
- 4. Enter the report criteria and click **[Preview & Print]** to online generate report. A report window will be popped out. Print the report to the local print queue or save to local hard disk from the popup window.

| WebSAMS System Version 0.                                                                                                    | .9.0 (BUILD-16012003a) - Microsoft Internet Explorer                  |
|----------------------------------------------------------------------------------------------------|-----------------------------------------------------------------------|
| <u>File E</u> dit <u>V</u> iew F <u>a</u> vorites <u>T</u>                                                                                                    | Iools Help                                                            |
|                                                                                                    | User: fmpuser Last Legin: 21/01/2003 12:10 Logout   Help   中文版本       |
| English Name                                                                                                    | Current School Year: 2001 21 January 2003 17:30                       |
| <ul> <li>Home</li> <li>FMP</li> <li>Common Setup</li> <li>Budgeting</li> <li>Bookkeeping</li> <li>Staff Cost</li> <li>CAR</li> <li>Sales &amp; Stock</li> <li>Daily Coll. Summary</li> <li>Won-Recurrent Gran</li> <li>Building</li> <li>Furniture &amp; Equip</li> <li>Report</li> <li>Customization</li> </ul> | Preview & Print<br>Preview & Print<br>4<br>2<br>2<br>2<br>2<br>2<br>2 |
| Done                                                                                                    | 選 Local intranet                                                      |

- 5. Users can choose to generate the report backend by clicking on **[To File]** button.
  - a. Users are required to fill in the report descriptions. Report will then be generated and stored in Report Repository. No report window will pop up.
  - b. Users can click the hyperlink to go to Report Repository to download the report or click [Report Management] → [Repository] from the left menu to download the report later.

| Explorer User Prompt                                                                      | ×      |
|-------------------------------------------------------------------------------------------|--------|
| Script Prompt:                                                                            | OK     |
| Please enter the description of the report for easy reference during report<br>retrieval. | Cancel |
| Non-Recurrent Grant Register (Building for 2001/2002 to 2002/2003                         |        |
|                                                                                           |        |
| 5a                                                                                        |        |

| WebSAMS System Ver                             | sion 1.0.0 (BUILD-20082003) - Microsoft Internet Explorer                                                         |
|------------------------------------------------|----------------------------------------------------------------------------------------------------|
| <u>File E</u> dit <u>V</u> iew F <u>a</u> vori | ites Iools Help                                                                                                   |
| Drimony AM (Cohool                             | User: dennywoo Login Time: 22/08/2003 11:51 Logout   Help   中文版本                                                  |
| Primary Alvi (School                           | Type 2)<br>Current School Year: 2002 22 August 2003 12:11                                                         |
| Staff Deployment                               |                                                                                                    |
| ► Staff                                        | [S-FOR04-02] FMP > IRGR > Report                                                                                  |
| > CDS                                          | Report has been submitted for generation. Please go to the "Repository" function of "Report Management" module to |
| ► HKAT                                         | Report generated successfully.                                                                                    |
| ► HKEAA                                        | Non-Recurrent Grant Register (Building) (R-NRG001-E):-                                                            |
| V FMP                                          | Built-in Template                                                                                                 |
| Common Setup                                   | Please input the print criteria.                                                                                  |
| Budgeting                                      | School Level Primary                                                                                              |
| Bookkeeping                                    | Accounting Year 2001/2002  To 2002/2003                                                                           |
| Staff Cost                                     | Format PDF                                                                                                    |
| ► CAR                                          | F Preview & Print ) 📑 To File ) 🕅 Reset ) <                                                                       |
| Sales & Stock                                  |                                                                                                    |
| Daily Coll. Sumn                               |                                                                                                    |
| 🔍 Non-Recurrent 🕻                              |                                                                                                    |
| <ul> <li>Building</li> </ul>                   |                                                                                                    |
| Furniture & Ec                                 |                                                                                                    |
| Report                                         |                                                                                                    |
|                                                |                                                                                                    |
| 🕘 Done                                         | 🔰 📄 👘 Internet                                                                                                    |

- Post-effects
  - 1. If **[Preview & Print]** button is clicked, the selected report is generated for users to preview in a pop-up window.
  - If [To File] button is clicked, the selected report is generated and stored in Report Management - Repository. After clicking the [To File] button, a textbox will pop up and users may fill in the description of the report in the textbox during report retrieval in Report Management – Repository for easy reference.
- Notes
  - 1. The following reports are available:
    - Non-Recurrent Grant Register for Building (R-NRG001-E)
    - Non-Recurrent Grant Register for Furniture and Equipment (R-NRG002-E)
  - 2. Different reports may have different set of input criteria.
    - 2.1 Non-Recurrent Grant Register for Building (R-NRG001-E)
    - This function allows users to generate the Non-Recurrent Grant Register for Building (R-NRG001-E) report based on the selected print criteria.

| 🔮 WebSAMS System Ver                                              | rsion 1.0.0 (BUILD-13082003a) - Microsoft Internet Explorer                                               |
|-------------------------------------------------------------------|----------------------------------------------------------------------------------------------------|
| <u>File E</u> dit <u>V</u> iew F <u>a</u> vori                    | tes Iools Help Links »                                                                                    |
| Duiment ARE/Coheel                                                | User: fmpuser Login Time: 15/08/2003 10:16 Logout   Help   中文版本                                           |
| Primary AM (School )                                              | Type 2)<br>Current School Year: 2002 15 August 2003 10:29                                                 |
| ▪ Home<br>▽ FMP                                                   | [S-FOR94-02] FMP > NRGR > Report                                                                          |
| Common Setup                                                      | Non-Recurrent Grant Register (Building) (R-NRG001-E):-<br>Built-in Template                               |
| <ul> <li>Budgeting</li> <li>Bookkeeping</li> </ul>                | Please input the print criteria.                                                                          |
| Staff Cost     COR                                                | School Level         Primary           Accounting Year         2001/2002 ▼         To         2002/2006 ▼ |
| <ul> <li>Sales &amp; Stock</li> </ul>                             | Format PDF V                                                                                              |
| <ul> <li>Daily Coll. Summar</li> <li>Non-Recurrent Gra</li> </ul> | 📴 Preview & Print ) 📴 To File ) 🎦 Reset ) 🔇 Back                                                          |
| Building                                                          |                                                                                                    |
| <ul> <li>Furniture &amp; Equip</li> </ul>                         |                                                                                                    |
| <ul> <li>Report</li> </ul>                                        |                                                                                                    |
| Report Management                                                 |                                                                                                    |
| <ul> <li>Customization</li> </ul>                                 |                                                                                                    |
|                                                                   |                                                                                                    |

- The below criteria can be selected from this screen to generate reports:
  - School Level (the selection is only applicable to Through Train School)
  - Accounting Year Range
  - Format (PDF, WORD, RICHTEXT, EXCEL)
- You can (i) view the reports online by clicking the **[Preview & Print]** button or (ii) generate and store the reports in Report Management – Repository by clicking the **[To File]** button.
- 2.2 Non-Recurrent Grant Register for Furniture and Equipment (R-NRG002-E)
- This function allows users to generate the Non-Recurrent Grant Register for Furniture and Equipment (R-NRG002-E) report based on the selected print criteria.

| 🕘 WebSAMS System Ver                                              | sion 1.0.0 (BUILD-13082003a) - Microsoft Inte                               | rnet Explorer                              | _ <u>8</u> ×                    |
|-------------------------------------------------------------------|-----------------------------------------------------------------------------|--------------------------------------------|---------------------------------|
| <u>File E</u> dit <u>V</u> iew F <u>a</u> vori                    | tes <u>T</u> ools <u>H</u> elp                                              |                                            | Links »                         |
| Duimens AB4 (Delse al 1                                           | User                                                                        | : fmpuser Login Time: 15/08/2003 10:16 L09 | out   <u>Help</u>   <u>中文版本</u> |
| Primary Alvi (School                                              | Type 2)                                                                     | Current School Year: 2002                  | 15 August 2003 10:30            |
| • Home                                                            | [S-FOR04-03] FMP > NRGR > Report                                            |                                            | <u> </u>                        |
| ✓ FMP ► Common Setup                                              | Non-Recurrent Grant Register (Fur<br>Built-in Template                      | niture and Equipment) (R-NRG002-I          | E):-                            |
| <ul> <li>Budgeting</li> <li>Bookkeeping</li> </ul>                | Please input the print criteria.                                            |                                            |                                 |
| ► Staff Cost                                                      | School Level         Primary           Date (DD/MM/YYYY)         01/01/2001 | To [31/12/2001]                            |                                 |
| <ul> <li>CAR</li> <li>Sales &amp; Stock</li> </ul>                | Format                                                                      |                                            |                                 |
| <ul> <li>Daily Coll. Summar</li> <li>Non-Recurrent Gra</li> </ul> | 🗊 Preview & Print 🛛 👪 To File 🖉 Reset                                       | t Back                                     |                                 |
| Building     Eurpiture & Equit                                    |                                                                             |                                            |                                 |
| <ul> <li>Report</li> </ul>                                        |                                                                             |                                            |                                 |
| <ul> <li>Report Management</li> <li>Customization</li> </ul>      |                                                                             |                                            |                                 |
|                                                                   |                                                                             |                                            |                                 |
|                                                                   |                                                                             |                                            |                                 |
|                                                                   |                                                                             |                                            |                                 |
|                                                                   |                                                                             |                                            |                                 |
|                                                                   |                                                                             |                                            |                                 |

- The below criteria can be selected from this screen to generate reports:
  - School Level (the selection is only applicable to Through Train School)
  - Transaction Date Range
  - Format (PDF, WORD, RICHTEXT, EXCEL)
- You can (i) view the reports online by clicking the [Preview & Print] button or (ii) generate and store the reports in Report Management Repository by clicking the [To File] button.
- 3. WebSAMS report is built on PDF format with Crystal Report Application, minor alignment issue may be possibly located when printing in other formats.